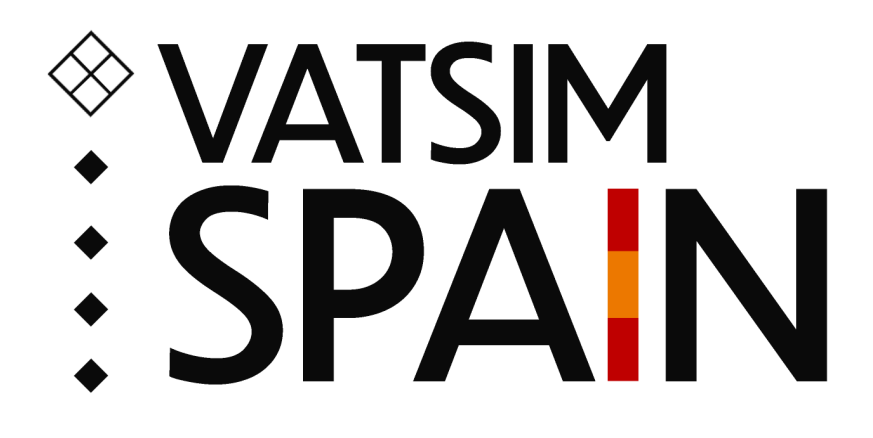

# **Manual vATIS VATSIM Spain**

Departamento de Operaciones

# Manual vATIS VATSIM Spain

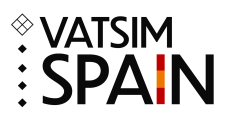

# Contenido

| 1. Instalación         | 3 |
|------------------------|---|
| 2. Preparación inicial | 3 |
| 3. Conexión            | 4 |
| 4. Actualización       | 4 |

#### **Manual vATIS VATSIM Spain**

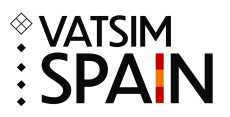

#### 1. Instalación

- Pincha aquí y descárgate la última beta disponible.
- Abre el .exe descargado y sigue los pasos de la instalación.

# 2. Preparación inicial

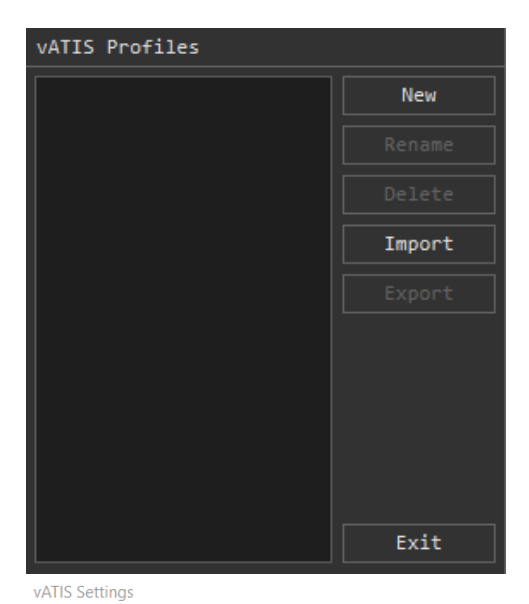

- En la ventana vATIS Profiles selecciona "Import".
- Dirígete a "EuroScope\LEXX\Plugins\VATIS" en el explorador de archivos, selecciona los archivos disponibles y haz clic en "Abrir".
- Ahora deberías ver 3 perfiles: GCCC, LECB y LECM.
- Haz doble clic en cualquiera de los 3 perfiles.
- En la nueva ventana, selecciona "Settings" en la parte superior izquierda.
- Rellena todos los datos en vATIS Settings y haz clic en "Save Settings".

| Vour Name         |                         |
|-------------------|-------------------------|
| Your Name:        |                         |
| VATSIM ID:        |                         |
| VATSIM Password:  |                         |
| Network Rating:   |                         |
| S1                |                         |
| Network Server:   |                         |
| AUTOMATIC         |                         |
| ettings           |                         |
| Suppress ATIS upo | date notification sound |
| Keep vATIS windo  | w visible               |
|                   |                         |

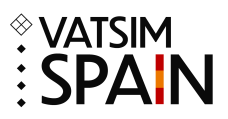

### 3. Conexión

- En la ventana vATIS Profiles selecciona el FIR donde te vayas a conectar (GCCC, LECB o LECM).
- En la nueva ventana dirígete al aeropuerto en el que te vayas a conectar, selecciona la configuración en el desplegable ubicado en la parte baja central y haz clic en "CONNECT".
- Repite el paso anterior en caso de tener que conectar más de un ATIS (máximo 4). Es responsabilidad del ATC conocer y conectar los ATIS de los aeropuertos sobre los que tiene responsabilidad.

# 4. Actualización

- Con la salida de cada AIRAC se especificará bajo el apartado "LEXX" del changelog cuando haya cambios en algunos de los perfiles de vATIS.
- En caso de haber algún cambio en uno de los perfiles, selecciona el perfil en cuestión en la ventana vATIS Profiles y haz clic en "Delete".
- Selecciona "Import", dirígete a "EuroScope\LEXX\Plugins\VATIS" en el explorador de archivos, haz clic en el perfil actualizado y luego en "Abrir".